## Vincennes University Physical Plant Fleet Reservation System Instructions for Making a Vehicle Reservation

After you receive your Welcome to Vincennes University Fleet Reservation System email, reservations can be made:

LINK TO WEBSITE: <a href="https://vincennes.agilefleet.com">https://vincennes.agilefleet.com</a>

## MAKE A RESERVATION

**<u>STEP 1</u>** – Log-In to website with username and password, Select Manage>Make Reservation

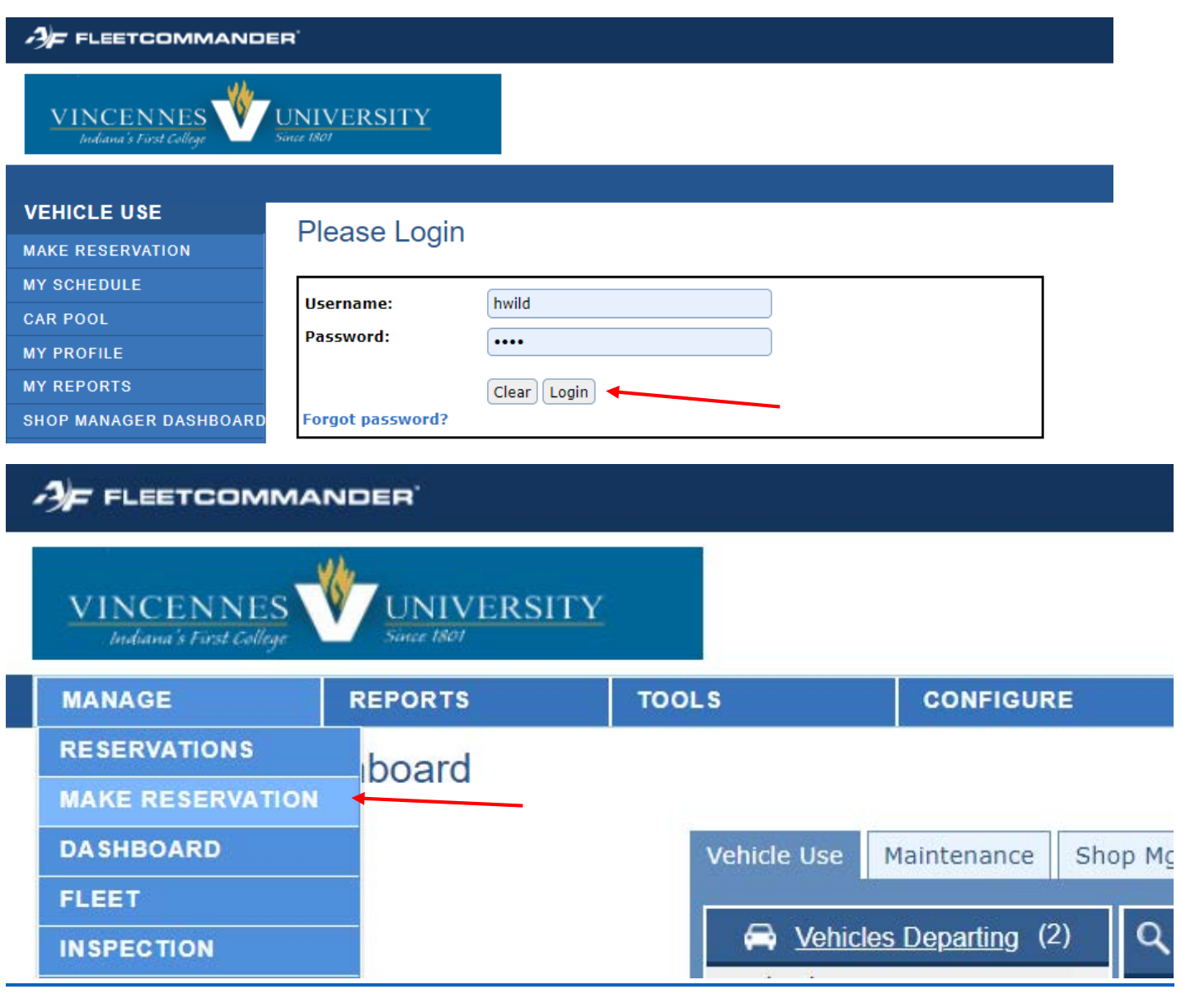

**STEP 2** – Select one of the Following:

• If you are the driver, select "This request is for me", Select NEXT

| 3 |                                      | NDER    |       |               |                |                    |                |                         |
|---|--------------------------------------|---------|-------|---------------|----------------|--------------------|----------------|-------------------------|
|   | VINCENNES<br>Indiana's First College |         |       |               |                |                    |                |                         |
|   | MANAGE                               | REPORTS | TOOLS |               | CONFIGURE      |                    |                |                         |
| V | /ehicle Reserv                       | ation   |       |               |                |                    |                |                         |
|   |                                      |         |       | Reques        | t Information  |                    |                |                         |
|   |                                      |         |       | Who is this i | request for?   |                    |                |                         |
|   |                                      |         |       | This req      | uest is for me | Search for Driver  |                |                         |
|   |                                      |         |       |               |                | Joearch for Driver |                |                         |
|   |                                      |         |       |               |                |                    | Cancel Request | Next (Continue Request) |

- If you are not the driver, select "This request is for \_\_\_\_\_", Select NEXT
  - If the request is for another user, the user must be approved in the system.
  - If you know the username, you can type it in the box.

| -                                  | MANDER                    |       |             |                                 |                   |                                        |
|------------------------------------|---------------------------|-------|-------------|---------------------------------|-------------------|----------------------------------------|
| VINCENNE<br>Indiana's First Colleg | S WUNIVERSIT              | Y     |             |                                 |                   |                                        |
| MANAGE                             | REPORTS                   | TOOLS | CONFIGURE   |                                 |                   |                                        |
| Vehicle Rese                       | ervation                  |       |             |                                 |                   |                                        |
|                                    |                           |       | Reques      | t Information                   |                   |                                        |
|                                    |                           |       | Who is this | request for?<br>Juest is for me |                   |                                        |
|                                    |                           |       | This red    | uest is for hwild               | Search for Driver |                                        |
|                                    |                           |       |             |                                 |                   | Cancel Request Next (Continue Request) |
|                                    | * Copyright © 2001 - 2021 |       |             |                                 |                   |                                        |

• To use the Search Feature, click on the Search Link, and type in the Search box letters of the last name of the user. For Example, type in pott, and it will list all users with last names containing "pott", click on the *select*. The user name will appear in the box, and click Select to populate.

| Search                                                |                                             |                                                            |                                                                                                    |
|-------------------------------------------------------|---------------------------------------------|------------------------------------------------------------|----------------------------------------------------------------------------------------------------|
| Last Name: WILD                                       |                                             | Go                                                         |                                                                                                    |
| [VIEW] [SELECT]<br>[VIEW] [SELECT]<br>[VIEW] [SELECT] | <b>UserName</b><br>hwild<br>jwild2<br>kwild | <b>Name</b><br>Wild, Hannah<br>Wild, Jeremy<br>Wild, Keith | CONFIGURE                                                                                                    |
|                                                       |                                             |                                                            | Request Information<br>Who is this request for?<br>O This request is for me<br>This request is for hwild Search for Driver<br>Cancel Request Next (Continue Request) |
|                                                       |                                             |                                                            |                                                                                                    |
| Select NE                                             | XT                                          |                                                            |                                                                                                    |

### <u>STEP 3</u>

Select Site (VM is Main Campus; VM-BUS is Main Campus Bus Reservation)
 Note: If this screen does not appear, then you have access only to VM – Main Campus, then skip to Step 4.

| Request Information |                                        |
|---------------------|----------------------------------------|
| Select Site:        | Select Site<br>VM<br>VM - BUS          |
|                     | Cancel Request Next (Continue Request) |

Select NEXT

#### <u>STEP 4</u>

- Complete the Pick-up date/time: *(remember 12:00 AM is midnight and 12:00 PM is noontime).*
- Complete the return date/time.
- Complete the type Car, Van, Trailer
- Complete the Number of Occupants
- The Department and account number will populate based on your user profile or the profile of the person you're making the reservation for. Both can be changed if required. If you do not know the account number at this time be sure to contact the Physical Plant with the correct account before the end of the month so, you are billed correctly.
- Complete Purpose of Travel, Destination City and State, and Destination Street Address
- Complete any additional comments needed/required. (Please keep comments brief)
- Select NEXT

| Request Information                              | n                                               |
|--------------------------------------------------|-------------------------------------------------|
|                                                  | * = required field                              |
| Requestor Information                            |                                                 |
| User Id / Name:                                  | hwild / Hannah Wild                             |
| E-mail address:                                  | hwild@vinu.edu                                  |
| *Driver's User Id:                               | hwild (Hannah Wild) change driver               |
| Schedule Information                             |                                                 |
| *Pick-up Date / Time:<br>(MM/DD/YYYY HH:MM AMPM) | 12/16/2021 07:00 AM                             |
| *Return Date / Time:<br>(MM/DD/YYYY HH:MM AMPM)  | 12/16/2021 04:00 PM                             |
| Selection Information                            |                                                 |
| Usage Type:                                      | Daily Rental                                    |
| Site:                                            | νм                                              |
| Туре:                                            | CAR 🗸                                           |
| Number of Occupants:                             | 1 V (driver and passengers)                     |
|                                                  | View vehicle availability 🗌                     |
| Additional Information                           |                                                 |
| *Department:                                     | PHYSICAL PLANT                                  |
| Account Number:                                  | 10000-2207-71505-1400                           |
| *Purpose of Travel:                              |                                                 |
| *Destination City and State:                     |                                                 |
| *Destination Street Address:                     |                                                 |
| Comments (for example, the d                     | escription of any special vehicle requirements) |
|                                                  |                                                 |
|                                                  |                                                 |
|                                                  | press Shift+Enter to begin a new line           |
|                                                  | Cancel Request Next (Continue Request)          |

### STEP 5

- Confirm the reservation information is correct.
- Submit Request (other options include Previous to Change Request, Cancel Request, Submit and Make Similar Request and can be selected if applicable)

| Confirm Request                                  |                           |                |                |                                 |
|--------------------------------------------------|---------------------------|----------------|----------------|---------------------------------|
|                                                  |                           |                |                | * = required field              |
| <b>Requestor Information</b>                     |                           |                |                |                                 |
| User Id / Name:                                  | hwild / Hannah Wild       |                |                |                                 |
| E-mail address:                                  | hwild@vinu.edu            |                |                |                                 |
| *Driver's User Id:                               | hwild / Hannah Wild       |                |                |                                 |
| Schedule Information                             |                           |                |                |                                 |
| *Pick-up Date / Time:<br>(MM/DD/YYYY HH:MM AMPM) | 12/16/2021 07:00 AM       |                |                |                                 |
| *Return Date / Time:<br>(MM/DD/YYYY HH:MM AMPM)  | 12/16/2021 04:00 PM       |                |                |                                 |
| Duration:                                        | 9 hours                   |                |                |                                 |
| Selection Information                            |                           |                |                |                                 |
| Usage Type:                                      | Daily Rental              |                |                |                                 |
| Site:                                            | VM                        |                |                |                                 |
| Туре:                                            | CAR                       |                |                |                                 |
| Number of Occupants:                             | 1 (driver and passengers) |                |                |                                 |
| Additional Information                           |                           |                |                |                                 |
| *Department:                                     | PHYSICAL PLANT            |                |                |                                 |
| Account Number:                                  | 10000-2207-71505-1400     |                |                |                                 |
| Purpose of Travel:                               | TEST                      |                |                |                                 |
| Destination City and State:                      | TEST                      |                |                |                                 |
| Destination Street Address:                      | TEST                      |                |                |                                 |
| Comments:                                        | TEST                      |                |                |                                 |
| Auto-assign to a vehicle?                        | ☐ Ignore buffers?         |                |                |                                 |
| (                                                | Previous (Change Request) | Cancel Request | Submit Request | Submit and Make Similar Request |

• A message that your vehicle reservation request has been submitted will be displayed.

#### FleetCommander: Submit Request

Your vehicle reservation request has been submitted. An email with information about your request is being sent to you at spotter@vinu.edu.

Close

## **CONFIRMATION:**

- An email giving you information about your reservation will be sent.
- Once the request has been approved and a car has been assigned, you will receive a second confirmation email.

#### **CANCEL A RESERVATION:**

- Sign in, go to MY SCHEDULE, and select Current Requests or All Requests
- Click on the Red X next to the reservation you want to cancel.
- Note why the reservation is being cancelled.
- Select Yes (cancel).

#### Please give 24 hour notice for any reservation cancelled.

| AF FLEETCOMMANDER                    |                                                                                                    |          |  |  |  |  |  |
|--------------------------------------|----------------------------------------------------------------------------------------------------|----------|--|--|--|--|--|
| VINCENNES<br>Indiana's First College | NIVERSITY<br>Inte 1801                                                                                                    |          |  |  |  |  |  |
|                                      |                                                                                                    |          |  |  |  |  |  |
|                                      | Welcome                                                                                                    |          |  |  |  |  |  |
|                                      |                                                                                                    |          |  |  |  |  |  |
|                                      | We are excited about the launch of this new service and we are pleased to provide you 24                                                                                                    |          |  |  |  |  |  |
| MY PROFILE                           | hours per day access to motor pool resources, policies, and procedures. Please enjoy the                                                                                                    |          |  |  |  |  |  |
| MY REPORTS                           | site. We look forward to serving you through this new venue.                                                                                                    |          |  |  |  |  |  |
| SHOP MANAGER DASHBOARD               | TE YOU ARE A NEW DRIVER A DRIVER INFORMATION AND APPROVAL FORM MUST BE                                                                                                    |          |  |  |  |  |  |
| TECHNICIAN DASHBOARD                 | SUBMITTED TO CAMPUS POLICE, ALONG WITH YOUR VALID DRIVERS LICENSE, TO BE AN                                                                                                    |          |  |  |  |  |  |
| INFORMATION                          | APPROVED DRIVER OF VINCENNES UNIVERSITY VEHICLES.                                                                                                    |          |  |  |  |  |  |
| INSTRUCTIONS                         |                                                                                                    |          |  |  |  |  |  |
| POLICIES                             |                                                                                                    |          |  |  |  |  |  |
| VEHICLES AND RATES                   |                                                                                                    |          |  |  |  |  |  |
| LOCATIONS                            |                                                                                                    |          |  |  |  |  |  |
| VEHICLE USE                          |                                                                                                    |          |  |  |  |  |  |
|                                      | My Schedule - Current Requests                                                                                                    |          |  |  |  |  |  |
|                                      |                                                                                                    |          |  |  |  |  |  |
|                                      | User ID / Name: junderhill / Underhill Jennifer Schedule as of: 12/16/2021 10:3                                                                                                    | 31:20 AM |  |  |  |  |  |
|                                      | E-mail address: jdavis@vinu.edu                                                                                                    |          |  |  |  |  |  |
|                                      | Request ID or Confirmation Number: View Display: Current Requests 🗸 – All Requests                                                                                                    | of 2 🔶 🔶 |  |  |  |  |  |
|                                      | Request ID or                                                                                                    |          |  |  |  |  |  |
| TECHNICIAN DASHBOARD                 | Date/Time Striedule Information Status Information Confirmation Vehicle Information Number                                                                                                    |          |  |  |  |  |  |
| INFORMATION                          | Image: Ward of the second second s | ION)     |  |  |  |  |  |
| INSTRUCTIONS                         | Pick-up: 01/18/2022 11:00 AM                                                                                                    | ion)     |  |  |  |  |  |
| POLICIES                             | Image: Second state state sta |          |  |  |  |  |  |
| VEHICLES AND RATES                   | Pick-up: 01/25/2022 11:00 AM Request was approved 109122 Vehicle: C05 (2020 WHITE FORD FUSI                                                                                                    | ION)     |  |  |  |  |  |
| LOCATIONS                            | Duration: 11 hours Driver: Chanhee Lee Type: CAR                                                                                                    |          |  |  |  |  |  |

| Vehicle Use                                                                                                    | My Schedule - Cancel Request                                                                                                    |                                                                                                    | Logged In: Sandra Potter1                                               |
|----------------------------------------------------------------------------------------------------|----------------------------------------------------------------------------------------------------|----------------------------------------------------------------------------------------------------|-------------------------------------------------------------------------|
| DMake Reservation<br>DMy Schedule<br>Car Pool<br>DMy Profile<br>DMy Vehicles<br>DMy Vehicles<br>DMy Reports<br>Information ©<br>Dinstructions<br>DPolicies<br>DVehicles and Rates<br>DLocations<br>DLocations<br>DLocations<br>DLocations<br>DLocations | Reservation Information<br>Notes (optional cancellation information):<br>testing to see if the reservation actually cancels                                  | Request date/time: 7/31/2014 12:13:59 pm<br>Request is pending<br>Request ID: R000272   Are you sure you want to cancel this red | press Shift+Enter to begin a new line<br>Yes (Cancel Request) No (Back) |
| FleetComm<br>You<br>you<br>sent                                                                                                    | nander: Cancel Request<br>r request has been cancelled. An emain<br>r cancellation is being sent to you at s<br>to the driver ayoung at ayoung@vinu<br>Close | il with additional information about<br>potter@vinu.edu (a copy is being<br>ı.edu).                                              |                                                                         |

#### **ADDITIONAL INFORMATION:**

• Note when reservation has been completed, a reservation receipt will appear in the first column. Click on the reservation report to see all details for the reservation as well as the billed charges.

| SHOP MANAGER DASHBOARD   |     | Request<br>Date/Time | Schedule Information 🕿                                       |                                           | Status Information                                                        | Request ID or<br>Confirmation<br>Number |                               |
|--------------------------|-----|----------------------|--------------------------------------------------------------|-------------------------------------------|---------------------------------------------------------------------------|-----------------------------------------|-------------------------------|
|                          | ۹ 🗉 | 08/30/2021           | Pick-up: 09/14/20<br>Return: 09/14/20<br>Duration: 7 hours 5 | 021 03:25 PM<br>021 10:30 PM<br>minutes   | Reservation completed     Source the requestor     Driver: Chanhee Lee    | 108921<br>Confirmation<br>number        | Vehicle:<br>Location<br>Type: |
| INSTRUCTIONS<br>POLICIES | ۹ 🗉 | 08/30/2021           | Pick-up: 09/07/20<br>Return: 09/07/20<br>Duration: 5 hours 5 | 021 04:12 PM<br>021 10:10 PM<br>8 minutes | © Reservation completed<br>© You are the requestor<br>Driver: Chanhee Lee | 108919<br>Confirmation<br>number        | Vehicle:<br>Location<br>Type: |
| VEHICLES AND RATES       | ۹ 🗉 | 08/30/2021           | Pick-up: 08/31/20<br>Return: 08/31/20<br>Duration: 7 hours 4 | 021 03:11 PM<br>021 11:00 PM<br>9 minutes | C Reservation completed<br>You are the requestor<br>Driver: Chanhee Lee   | 108917<br>Confirmation<br>number        | Vehicle:<br>Location<br>Type: |
|                          |     |                      |                                                              |                                           |                                                                           |                                         |                               |

- If a vehicle is not picked up or returned at its scheduled time, a no show fee/late return fee will be charged to your account.
- An additional cleaning fee may be assessed if applicable (i.e smoke smell, mud in vehicle, trash not cleaned out).
- Vehicles and their rates can be found under the Vehicles and Rates tab on the Main Page

The following documents can be found under the Documents tab on the Main Page:

- Vehicle Information/Procedure Policy
- Vehicle Driver Information and Agreement Form
- Vehicle Accident Reporting Form
- A map of designated pick up/drop off locations for Buses

# If you have any questions or problems, please direct them to pplant@vinu.edu